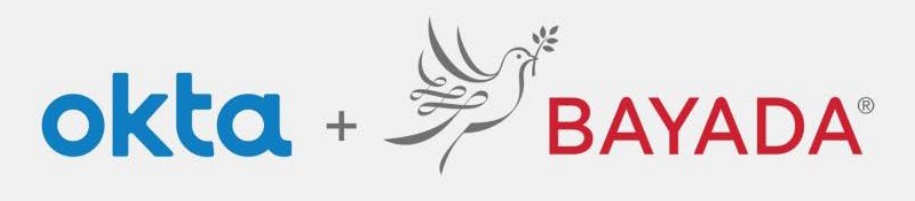

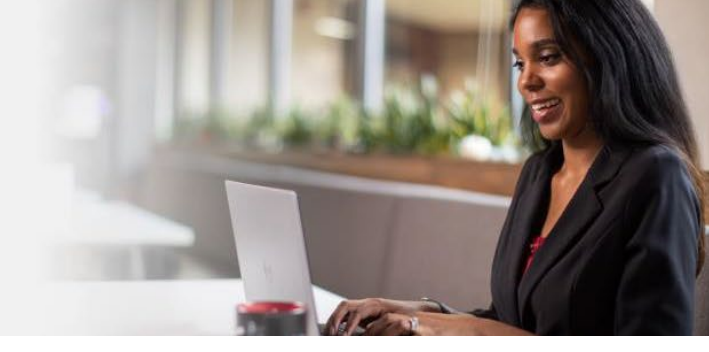

## Setting Up Multifactor Authentication

BAYADA is implementing Multifactor Authentication to add an additional layer of security when signing into your BAYADA Okta account. There are several options to do so; only one method is required, and you may opt to select more than one option.

- 1. Have your **phone available**. (No phone? Contact the IS Help Desk at 215-757-9000 for guidance to help set up MFA.)
- 2. Select at least one of the following MFA options:

| 0   | Okta Verify<br>Use a push notification sent to the<br>mobile app. | ٢ | Voice Call Authentication<br>Use a phone to authenticate by<br>following voice instructions. |
|-----|-------------------------------------------------------------------|---|----------------------------------------------------------------------------------------------|
|     | Setup <u>View detailed instructions here. &gt;&gt;</u>            |   | Setup <u>View detailed instructions here. &gt;&gt;</u>                                       |
| SMS | SMS Authentication                                                |   |                                                                                              |
|     | Enter a single-use code sent to your mobile phone.                |   |                                                                                              |
|     | Setup <u>View detailed instructions here. &gt;&gt;</u>            |   |                                                                                              |

3. Click Setup beneath your choice and follow the prompts to authenticate.

## **Additional Resources and Tips**

## Video Instructions:

- Video: Enrolling for Multifactor Authentication
- Video: Verifying your identity using SMS/Voice & Okta Verify

## Tips:

• You can reduce the number of times you are asked to authenticate your identity by checking this box when prompted.

Do not challenge me on this device for the next 7 days

- Keep your browser open until the end of the day. Closing the browser and reopening throughout the day will force an authentication each time.
- If using SMS or Voice Call Authentication, be sure to click **Send Code** to receive your code.
- If you receive a notice regarding a login and the *city is not near you*, call the IT Service Desk immediately at **215-757-9000**.